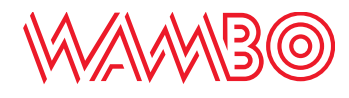

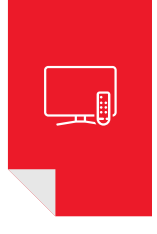

# Guida registrazione account APP e web TV

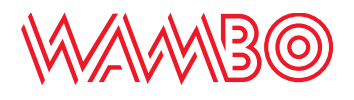

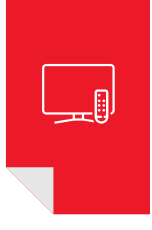

## Registrazione account APP e web TV

Prima di poter utilizzare la web TV occorre creare il proprio account. Per la registrazione seguire i passi successivi:

- 1. Accedere al portale wambo TV cliccando il link <u>http://login.amb.ch</u> o direttamente dal sito <u>www.wambo.ch</u> sotto «area clienti»
- 2. Cliccare il bottone «Registrati»

| Email                                                                                                    |          |  |
|----------------------------------------------------------------------------------------------------|----------|--|
| Password                                                                                                    |          |  |
|                                                                                                    | ACCEDI   |  |
| Password dimenticata?                                                                                                    | $\frown$ |  |
| Sono un cliente AMB, come faccio ad accedere al portale?                                                                                                    |          |  |
|                                                                                                    |          |  |
| A A A D AZIENDA                                                                                                    |          |  |
| AVVIJ BELLINZONA                                                                                                    |          |  |
| Piazza del Sole 5 - 6500 Bellinzona - T 091 821 88 07 - F 091 821 88 13 - infocentro@amb.ch<br>Orari apertura: lu-ve 8:30-11:30 / 14:00-17:30 - sabato 8:30-12:30 |          |  |

3. Completare i Dati anagrafici

| Dati anagrafici                                                                 |                                 |  |
|---------------------------------------------------------------------------------|---------------------------------|--|
| Per comprovare la sua registrazione necessitiamo di alcuni suoi dati personali. |                                 |  |
| Codice Anagrafico * 🚯                                                           | Es. 12345                       |  |
| Nominativo *                                                                    | Cognome Nome o Nome della ditta |  |
| Data di nascita *                                                               | · • • · •                       |  |
| Via e Numero *                                                                  | Via N°                          |  |
| Città *                                                                         | · · · · · ·                     |  |

N.B: Il proprio codice anagrafico e visibile sulle fatture del servizio internet

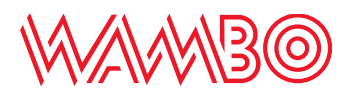

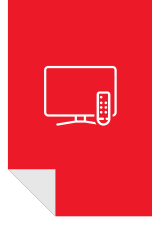

### 4. Completare i Dati di accesso

- Email: fornire un indirizzo email valido
- Password: a scelta, minimo 8 caratteri

| Dati di accesso                                            |  |
|------------------------------------------------------------|--|
| I dati forniti le serviranno per poter accedere al portale |  |
| Email *                                                    |  |
| Password desiderata (Min 8<br>caratterī)<br>*              |  |
| Ripeti password *                                          |  |

# 5. Verifica della persona Inserire il proprio numero di telefono mobile e cliccare il bottone «**Invia codice su questo numero**»

| Verifica della persona                                                                              |                              |
|----------------------------------------------------------------------------------------------------|------------------------------|
| Per verificare validità dell'iscrizione è necessario fornire un codice di verifica inviato via sms. |                              |
| Telefono mobile *                                                                                   | 000000000                    |
|                                                                                                    | INVIA CODICE A QUESTO NUMERO |
| Codice di verifica *                                                                                |                              |
|                                                                                                    |                              |
|                                                                                                    | CONFERMA REGISTRAZIONE       |

- 6. Inserire nel campo «Codice di verifica» il codice ricevuto tramite SMS
- 7. Cliccare il bottone «Conferma registrazione»
- Quale conferma della registrazione ricevete un'email all'indirizzo indicato durante la compilazione dei dati d'accesso.
  Accedere alla propria posta elettronica e cliccare il link presente nell'email per attivare il proprio account

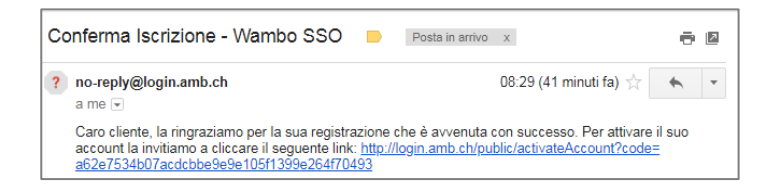

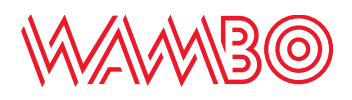

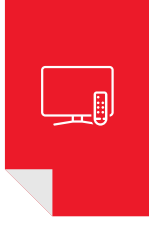

## Web TV

- 1. Accedere alla Web TV cliccando il link <u>https://tv.wambo.ch/login</u>
- 2. Inserire email e password indicati durante la compilazione dei dati di accesso (pt. 4) e cliccare il bottone «**Accedi**»
- 3. Cliccare su «Accedi alla wambo tv»
- 4. Inserire nuovamente email e password

### APP

- 1. Scaricare l'applicazione «**wambo tv**» da Google Play Store o da App Store
- 2. Inserire le proprie credenziali (email e password) per l'accesso

Infocentro AMB Piazza del Sole 5 6500 Bellinzona T 091 850 49 10 info@wambo.ch www.wambo.ch

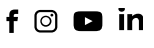

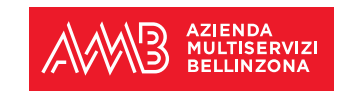